# 複製並儲存Sx500系列堆疊式交換機上的配置

#### 目標

本文旨在指導您如何在Sx500系列堆疊式交換機上配置複製/儲存檔案設定。交換器的預設組態會使 用執行組態檔,該組態檔不穩定,且不會在重新啟動後保留設定。

本文說明如何將執行組態複製到啟動組態,並在重新啟動後保留組態。

如果您不熟悉以下術語,請檢視<u>思科業務:新字詞詞彙表.</u>

### 適用裝置

• Sx500系列堆疊式交換器

## 複製活動交換機韌體的複製/儲存設定

步驟1。在交換器組態工具中,選擇Administration > File Management > Copy/Save Configuration 。此時將開啟「*複製/儲存配置」*頁,其中包含預設設定。

#### Copy/Save Configuration

All configurations that the switch is currently using are in the running configuration file whic To retain the configuration between reboots, make sure you copy the running configuration

| Copy Action:                | <ul> <li>Copy master firmware</li> <li>Copy configuration</li> </ul>                                                                 |
|-----------------------------|----------------------------------------------------------------------------------------------------|
| Source:                     | <ul> <li>Software image</li> <li>Boot code</li> </ul>                                                                                |
| Destination Unit:           | Backup 💌                                                                                                    |
| Source File Name:           | <ul> <li>Running configuration</li> <li>Startup configuration</li> <li>Backup configuration</li> <li>Mirror configuration</li> </ul> |
| Destination File Name:      | <ul> <li>Startup configuration</li> <li>Backup configuration</li> </ul>                                                              |
| Save Icon Blinking: Enabled |                                                                                                    |

步驟2.按一下Copy Action欄位中的Copy Active Switch firmware單選按鈕。

步驟3.在*Copy Action*區域中,按一下**Software image**單選按鈕以保留路由器原始映像,或按一下 Boot code以指示路由器啟動並使用快閃記憶體中儲存的第一個IOS映像。

步驟4.選擇源文件要覆蓋的目標裝置。

步驟5.如果要儲存設定,請按一下Apply。

| 192.168. | 1.254/cs28898815/kubrick/confirmBox.htm                                                                |
|----------|----------------------------------------------------------------------------------------------------|
| A F      | Please note: navigation to other screens while copy<br>peration is in progress will abort the process. |
|          | OK Cancel                                                                                              |
| 步驟6.按−   | -下 <b>OK</b> 以完成複製檔案。                                                                                  |
| Copy/Sa  | ave Configuration                                                                                      |

Status: Copy finished

Done

步驟7.按一下Enable/Disable Save Icon Blinding以啟用/禁用閃爍Save圖示。

對於Copy Active Switch firmware選項, Source File Name和Destination File欄位不可用。

# 複製/儲存複製配置的設定

步驟1。在交換器組態工具中,選擇Administration > File Management > Copy/Save Configuration 。此時將開啟「*複製/儲存配置」*頁,其中包含預設設定。

步驟2.在Copy Action欄位中,按一下Copy configuration單選按鈕。

| opy Action:            | <ul> <li>Copy master firmware</li> <li>Copy configuration</li> </ul>                                                                 |
|------------------------|----------------------------------------------------------------------------------------------------|
| ource:                 | <ul><li>Software image</li><li>Boot code</li></ul>                                                                                   |
| Destination Unit:      | Backup 👻                                                                                                    |
| Source File Name:      | <ul> <li>Running configuration</li> <li>Startup configuration</li> <li>Backup configuration</li> <li>Mirror configuration</li> </ul> |
| Destination File Name: | <ul> <li>Startup configuration</li> <li>Backup configuration</li> </ul>                                                              |
| Save Icon Blinking:    | Disabled                                                                                                    |

步驟3.在*Source File Name* 欄位中,按一下**Running configuration**、**Startup configuration**或 **Backup configuration**,以指出哪些檔案需要儲存在目的地檔案名稱中。

• 運行配置 — 運行配置是路由器當前運行的配置。

- 啟動配置 啟動配置是路由器啟動或通電時載入的配置。
- 備份配置 備份配置允許使用者備份對路由器進行的所有配置。

步驟4.在*Destination File Name*欄位中,按一下**Startup configuration**或**Backup configuration**以指出 需要將來源檔案名稱中的組態檔儲存的位置。

附註:對於複製配置,源和目標裝置欄位不可用。

步驟5.如果要儲存設定,請按一下Apply。

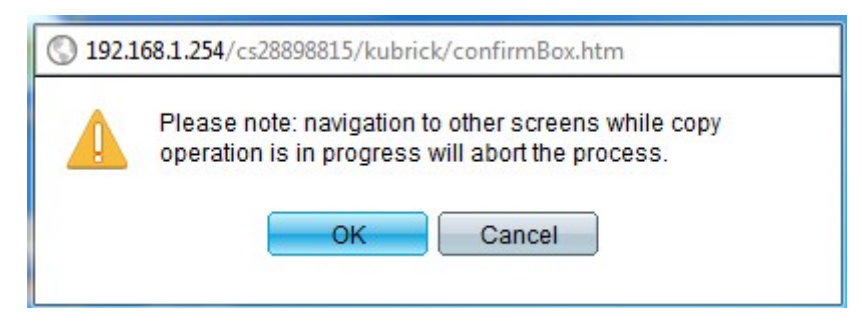

步驟6.按一下OK以完成複製檔案。

| Copy/Save Configu     | ration |
|-----------------------|--------|
| Status: Copy finished |        |
| Done                  |        |
|                       |        |

步驟7.按一下「Done」以完成儲存設定。

步驟8.按一下Enable/Disable Save Icon Blinking以啟用/禁用閃爍Save圖示。

更改設定後,「儲存」圖示將消失。